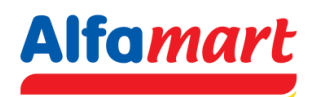

## **User Manual**

# Login B2B menggunakan Google Authenticator

 User B2B akan menerima Auto Email B2B Google Authenticator OTP. Setup Key Google Authenticator dapat dilihat di inbox / spam pada email yang telah didaftarkan di B2B Alfamart.

| ≡                                                                                                    | M | Gmail   | nail Q otp |      |                     |        | × 幸   |            |          |             | 0       | O Away ~ ⑦ 🔅 🏭 |                       |        | Alfamart |        |                 |
|----------------------------------------------------------------------------------------------------|---|---------|------------|------|---------------------|--------|-------|------------|----------|-------------|---------|----------------|-----------------------|--------|----------|--------|-----------------|
| 99+<br>Mail                                                                                                    | 0 | Compose |            | Mail | Conversations       | Spaces |       | From 💌     | Any      | time 🔻      | Ha      | is attachn     | nent                  | To 💌   | Isu      | unread | ) <b>&gt; v</b> |
| Maii                                                                                                    | _ |         |            |      | C :                 |        |       |            |          |             |         |                |                       | 1-50 a | of many  | <      | >               |
| Chat                                                                                                    |   | Spoozed | 7,228      |      | Auto Email B2B Alfa |        | Inbox | B2B Google | e Authen | ticator OTF | P - Ber | kut Inform     | lasi <mark>OTP</mark> | Google | Auth     |        | Oct 16          |
| 000                                                                                                    | D | Drafts  | 4          |      | Auto Email B2B Alfa |        | Inbox | B2B Google | e Authen | ticator OTF | P - Ber | kut Inform     | iasi <mark>OTP</mark> | Google | Auth     |        | Oct 13          |
| Spaces                                                                                                    | ~ | More    |            |      | Auto Email B2B Alfa | . 4    | Inbox | B2B Google | e Authen | ticator OTF | P - Ber | kut Inform     | iasi <mark>OTP</mark> | Google | Auth     |        | Oct 2           |
| State State |   |         |            |      |                     |        |       |            |          |             |         |                |                       |        |          |        |                 |

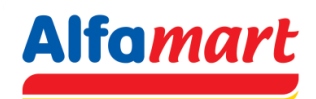

 Untuk mendapatkan B2B Google Authenticator OTP, User harus mengunduh dan melakukan instalasi Google Authenticator di Play Store (Untuk pengguna Android) atau AppStore (Untuk pengguna IOS).

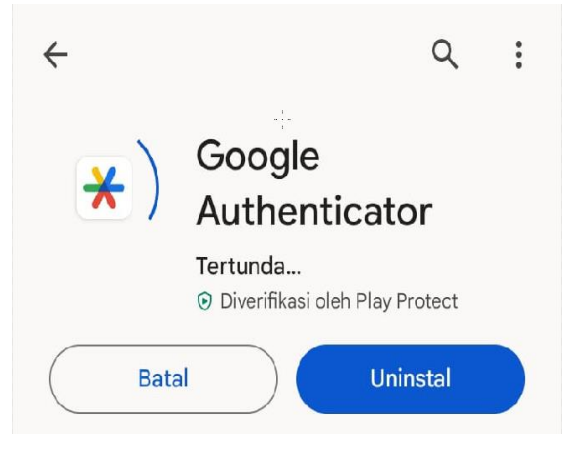

3. Buka aplikasi Google Authenticator yang sudah diunduh.

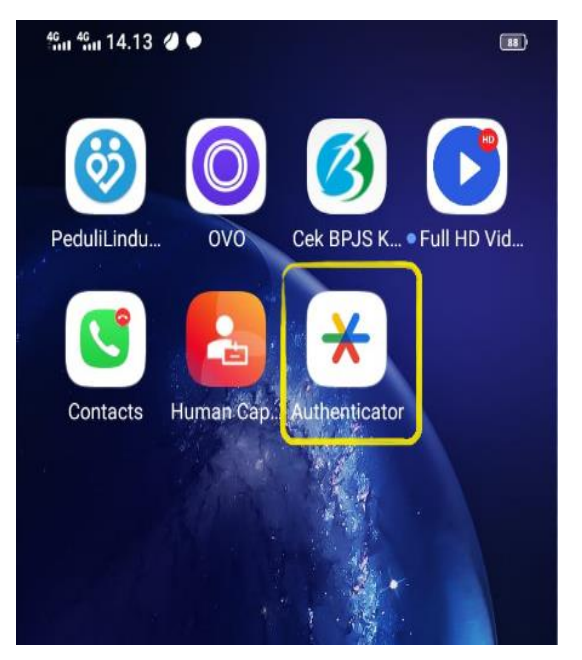

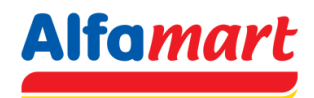

- 4. Terdapat 2 cara untuk mendapatkan OTP, Caranya sebagai berikut:
  - > Cara pertama: Pilih Scan QR Code, kemudian Scan QR Code yang ada di email.

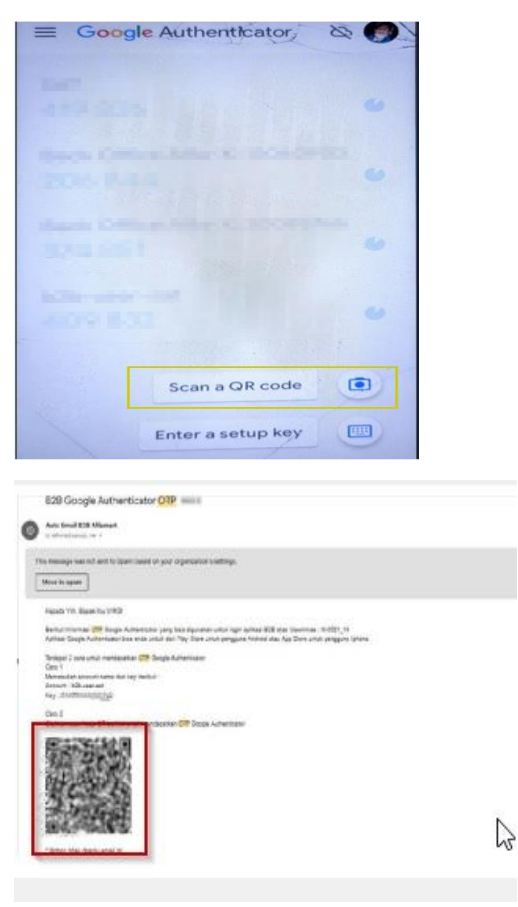

Cara kedua: Pilih enter setup key - Input account dan key yang tercantum di email - pilih "time based" pada time of key.

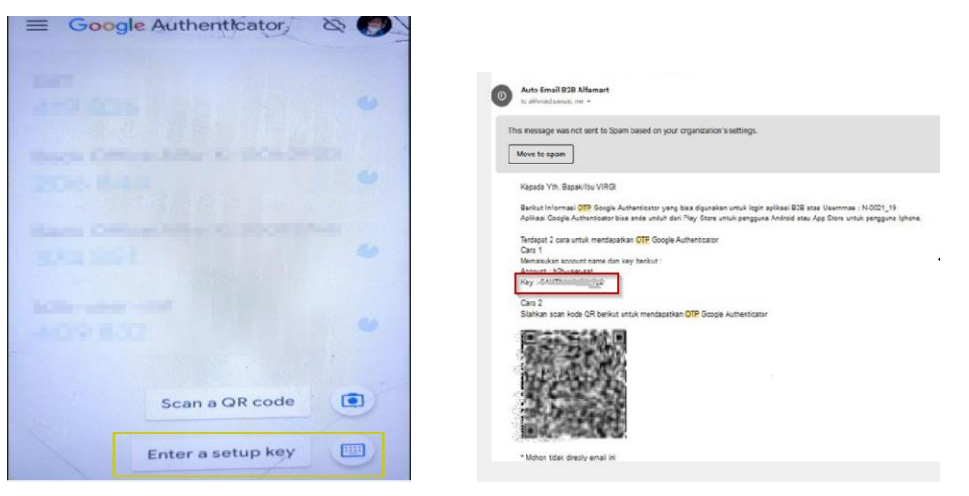

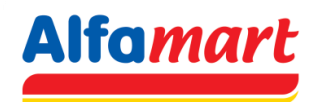

5. Setelah melakukan proses diatas, OTP akan tergenerate. OTP akan berubah setiap 30 detik.

| ≡ Google Authenticator, &                   | 0 |
|---------------------------------------------|---|
| uer<br>324 463                              | • |
| Back Diffice Arts-II: 18040900<br>1918 (532 | • |
| Back Office After K protonee<br>(708-075    |   |
| b2b-user-sat                                | • |
|                                             |   |

- 6. Buka aplikasi web b2bsat<u>https://b2b.alfamart.co.id/login.php</u>
- 7. Masukan username dan password. Kemudian klik tombol login.

| • https://b2b.alfamart.co.id/logir                                                                                                    | n.php                                 |                         |                    |                  | 23       |  |  |  |
|----------------------------------------------------------------------------------------------------|---------------------------------------|-------------------------|--------------------|------------------|----------|--|--|--|
| business to business to busine | iness                                 |                         |                    |                  |          |  |  |  |
| ,                                                                                                    | Username N-0021_19                    | Password                | •••••              | Login Lupa pa    | assword? |  |  |  |
|                                                                                                    |                                       |                         |                    |                  |          |  |  |  |
| Selamat datang di B                                                                                                    | 2B PT SUMBER ALFAR                    | IA TRIJAYA Tbk          |                    |                  |          |  |  |  |
| • Login ini disediakan                                                                                                    | khusus untuk Supplier yang            | g ingin melihat daftar  | r FAKTUR / PO mela | alui website.    |          |  |  |  |
| <ul> <li>Jika Anda belum mer<br/>Kami</li> </ul>                                                                                                    | miliki Username dan Passwo            | ord untuk login, silaka | an menghubungi (   | Customer Service |          |  |  |  |
| <ul> <li>Jika kehilangan Pass<br/>sesuai dengan akun</li> </ul>                                                                                                    | sword, maka klik pada fitur<br>1 anda | "Lupa Password" dar     | n lengkapi informa | isi yang diminta |          |  |  |  |
|                                                                                                    |                                       |                         |                    |                  |          |  |  |  |
|                                                                                                    |                                       | jika anda mengalan      | mi kesulitan hubun | ngi              |          |  |  |  |
| -                                                                                                    |                                       | customer service ka     | ami                |                  |          |  |  |  |
| Man                                                                                                    | iual book B2B                         | Nama Admin B2B          | B Alfamart         |                  |          |  |  |  |
| 之 Adol                                                                                                    | be Acrobat Reader                     | E-MAIL adminb2b         | _alfamart@sat.co.  | .id              |          |  |  |  |
|                                                                                                    |                                       | Telp 021-8082           | 1555               |                  |          |  |  |  |
|                                                                                                    |                                       |                         |                    |                  |          |  |  |  |

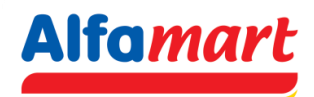

8. Masukan kode OTP yang didapatkan dari Google Authenticator, kemudian klik tombol verify.

| ◯ 🛔 🔤 https://intran | net. <b>sat.co.id</b> /b2bsat_bind/validasi-otp.php | \$ |
|----------------------|-----------------------------------------------------|----|
|                      |                                                     |    |
|                      |                                                     |    |
|                      |                                                     |    |
|                      | Silahkan masukan token anda                         |    |
|                      | A Google Authenticator Authentication               |    |
|                      |                                                     |    |
|                      | *****                                               |    |
|                      |                                                     |    |
|                      | Verify Cancel                                       |    |
|                      |                                                     |    |
|                      |                                                     |    |

9. Jika Authentication login B2B dengan OTP sukses, maka akan masuk ke Halaman Beranda.

| Alfamart Dusiness to business                                                         |                           |                         |             |         |                |  |               |  |  |  |
|---------------------------------------------------------------------------------------|---------------------------|-------------------------|-------------|---------|----------------|--|---------------|--|--|--|
| leven ten m                                                                           | 100 September             | Interpol Inter          |             | 499.000 | <b>Barbara</b> |  | L'entre parte |  |  |  |
| Selamat Datang                                                                        |                           |                         |             |         |                |  |               |  |  |  |
| Anda berada di halam                                                                  | an khusus supplier PO     |                         |             |         |                |  |               |  |  |  |
| Kode Prinsipal / Supplier<br>Nama Prinsipal / Supplier<br>Tanggal<br>Hak Akses Branch |                           |                         |             |         |                |  |               |  |  |  |
| Pengumuman                                                                            |                           |                         |             |         |                |  |               |  |  |  |
|                                                                                       | and the second second     |                         |             |         |                |  |               |  |  |  |
| the second second second                                                              | 1000 C                    |                         |             |         |                |  |               |  |  |  |
| - molt mantes 🧧 Nabels yang Manduruskan Agenure Anda                                  |                           |                         |             |         |                |  |               |  |  |  |
| - Sosia mendili 📲 Tagkan Seniar Seni Analy yang Hemisia Salar Approxitikasia          |                           |                         |             |         |                |  |               |  |  |  |
| Tanggal                                                                               |                           |                         |             |         |                |  |               |  |  |  |
| 🖂 18-AUG-23                                                                           | a tertertetaa ter         | and the state the place | 1200        | 100     |                |  |               |  |  |  |
| 06-JUL-23                                                                             | at free desired upon free | Advert Michigan Ch      | - 0.0       |         |                |  |               |  |  |  |
| 🖂 24-AUG-23                                                                           | a Martin Service          | and the second          |             |         |                |  |               |  |  |  |
| 07-NOV-23                                                                             | a sectorizina se          | Line works are          | and the set |         |                |  |               |  |  |  |

#### Perhatian !

### Fitur Login B2B menggunakan Google Authenticator mulai aktif tanggal

#### 11 Dec 2023